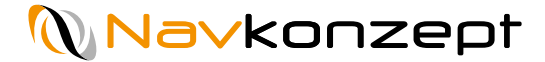

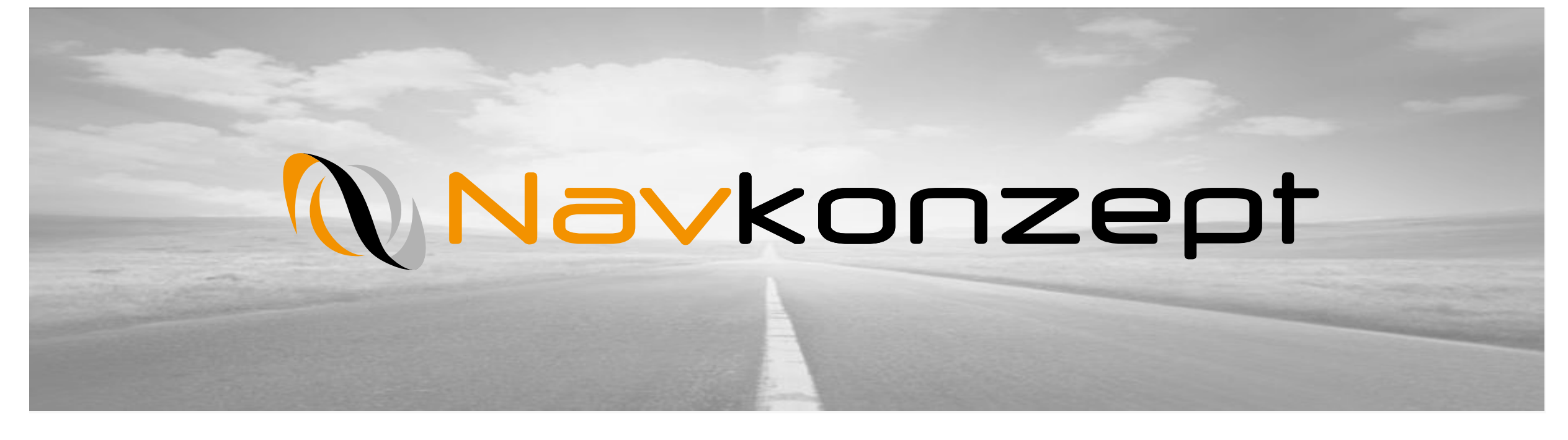

Anleitung – Tachograph Tätigkeitsnachweis

Navkonzept GmbH | Anleitung Tachograph Tätigkeitsnachweis | Juli 2019 | V1

## 1. Einführung

1

Melden Sie sich zuerst in der InternetOrtung an. Wählen Sie nun in der Menüleiste den Punkt "Tachograph" 1 aus, nun öffnet sich ein Drop-down-Menü. Klicken Sie dann auf "Tätigkeitsnachweis" 2.

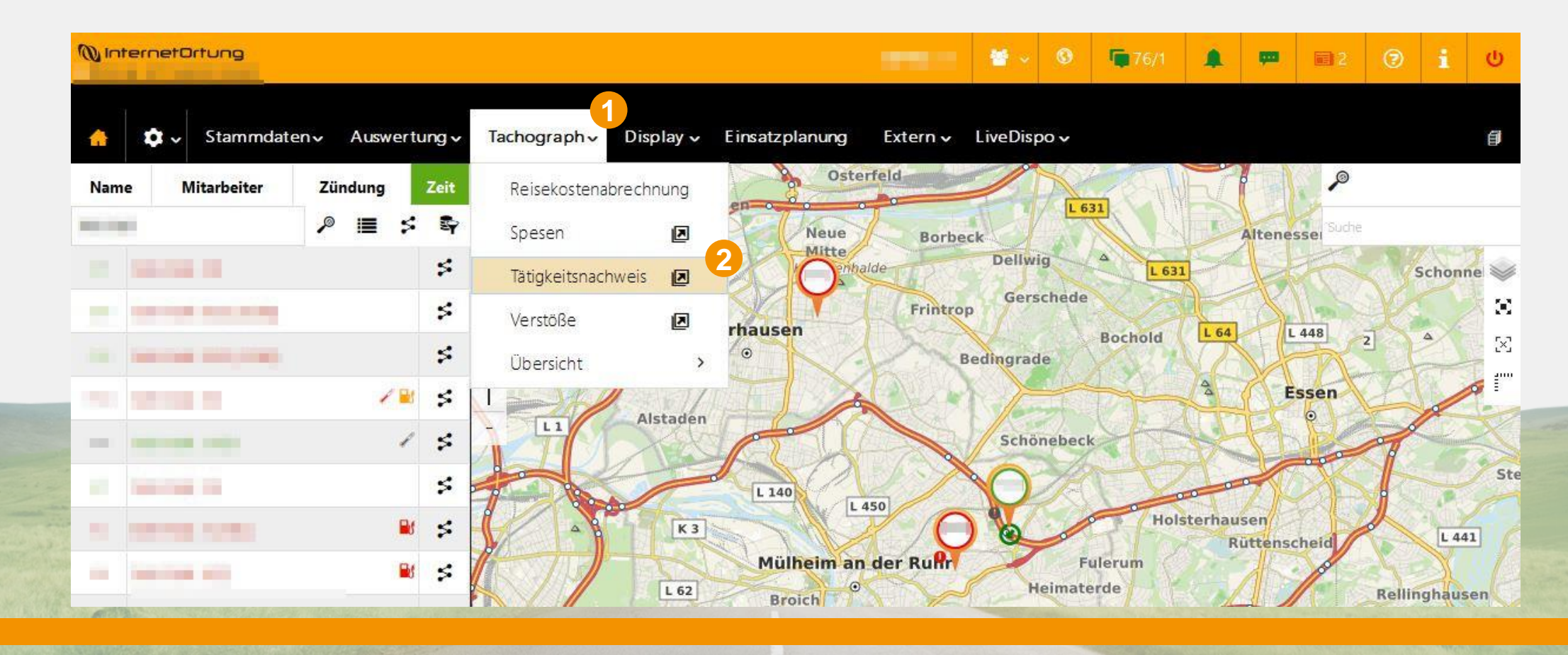

## 2. Übersicht

Navkonzept GmbH | Anleitung Tachograph Tätigkeitsnachweis | Juli 2019 | V1

2

In der Übersicht der Tätigkeitsnachweise öffnen sich (wenn vorhanden) Ihre erstellten Nachweise. Sie haben die Möglichkeit nach bestimmten Einträgen zu filtern 1. Ebenfalls können Sie die Einträge drucken 2 oder in Excel exportieren 3. Um einen neuen Tätigkeitsnachweis anzulegen, klicken Sie auf das "+" Symbol 4.

|                                               |                       |                                      |                        | <b>6</b> 76/1 | <b>P</b>              | 🤊 i | U |  |  |
|-----------------------------------------------|-----------------------|--------------------------------------|------------------------|---------------|-----------------------|-----|---|--|--|
| Sie haben noch ungelesene l                   | Veui gkeiten          |                                      |                        |               |                       |     |   |  |  |
| 👍 🗯 🗸 Stammdater                              | Auswertung            | Tachograph - Display - Einsatzplanun | g Extern 🗸 LiveDispo 🕻 |               |                       |     | Ø |  |  |
| Tachograph Tätigkeitsnachwe<br>Betriebsstätte |                       |                                      |                        |               |                       | 4   | 3 |  |  |
| etriebsstätte                                 | Fahrer                | 8 Berechtigter Unterzeichner         | 8 Zeitraum             | Grund         |                       | ۲   |   |  |  |
| etriebsstätte Test1                           | And the second second | terms and a                          | 28.06.2019 - 28.06.201 | 9 (14) Kra    | (14) Krankheitsurlaub |     |   |  |  |
| 20 ~ 1 - 1 (1) <b>(</b> 1                     | 7)                    |                                      |                        |               | 14 44                 | 1 H | М |  |  |
|                                               |                       |                                      |                        |               |                       |     |   |  |  |

## 3. Tätigkeitsnachweis ausfüllen & speichern

Beim Erstellen des Tätigkeitsnachweises müssen Sie den gewünschten Fahrer aus der Mitarbeiterliste auswählen und den Zeitraum sowie den Grund des Tätigkeitsnachweises festlegen. Nachdem Sie alle Daten eingetragen haben bestätigen Sie mit dem grünen Haken 1 oder klicken Sie auf Vorschau 2, danach öffnet sich ein Fenster 3 mit der Möglichkeit den Nachweis zu öffnen oder zu speichern.

| Allgemein                                                                                                    |                                      |                               |                          |  |  |                                                                                                    |  | $\odot$ | ^ |                                |                                                                                                    |                                                   |                                 |         |
|----------------------------------------------------------------------------------------------------|--------------------------------------|-------------------------------|--------------------------|--|--|----------------------------------------------------------------------------------------------------|--|---------|---|--------------------------------|----------------------------------------------------------------------------------------------------|---------------------------------------------------|---------------------------------|---------|
| Betriebsstätte                                                                                                    | 1000                                 | ~                             |                          |  |  |                                                                                                    |  |         |   |                                |                                                                                                    |                                                   |                                 |         |
| Ich der/die Unterzeichnete:                                                                                                    |                                      |                               |                          |  |  |                                                                                                    |  |         |   |                                |                                                                                                    |                                                   |                                 |         |
| erkläre, dass der /die Fahrer(in)                                                                                                    |                                      | ~                             |                          |  |  |                                                                                                    |  |         |   |                                |                                                                                                    |                                                   |                                 |         |
| von (Datum - Uhrzeit):                                                                                                    | 2019-06-17                           | 00:00                         |                          |  |  |                                                                                                    |  |         |   | Fahrer                         |                                                                                                    |                                                   |                                 | Grund   |
| bis (Datum - Uhrzeit):                                                                                                    | 2019-06-18                           | 23:59                         |                          |  |  |                                                                                                    |  |         |   | and the second second          | The second second second second second second second second second second second second second second second s |                                                   | 28.06.2019 - 28.06.2019         | (14) Kr |
| Bescheinigung über                                                                                                    |                                      |                               |                          |  |  |                                                                                                    |  | $\odot$ |   | 1 - 1 (1) <b>(</b> 18 <b>)</b> |                                                                                                    |                                                   |                                 | 14      |
| Krankheitsunaub     Erholungsurlaub     sich im Urlaub oder in Ruhezeit befand     ein vom Anwendungsbereich der Verordnung (EG) Nr. 561/2006 oder des AETR ausgenommenes Fahrzeug gelenkt hat     andere Tätigkeiten als Lenktätigkeiten ausgeführt hat     zur Verfügung stand |                                      |                               |                          |  |  | Öffnen von Tätigkeitsnachweis_13.06.2019.pdf<br>Sie möchten folgende Datei öffnen:<br>Tätigkeitsnachweis_13.06.2019.pdf<br>Vom Typ: PDF-Datei (73,3 KB)<br>Von: blob: |  |         |   |                                |                                                                                                    |                                                   |                                 |         |
| Unterschrift                                                                                                    |                                      |                               |                          |  |  |                                                                                                    |  | $\odot$ |   |                                |                                                                                                    | Wie cell Firefey mit diagon Dat                   | aluarda baran?                  |         |
| Unterschrift Unterzeichner Or<br>Unterschrift Fahrer(in) Ort/Da                                                                                                    | t/Datum: Mülheim a<br>tum: Mülheim a | n der Ruhr<br>n der Ruhr      | 2019-06-17<br>2019-06-17 |  |  |                                                                                                    |  |         |   |                                |                                                                                                    | <u>O</u> ffnen mit Adobe Acro     Oatei speichern | er vertanren:<br>Ibat Reader DC | 2       |
| Sprache Ausdruck in Deutsch                                                                                                    |                                      | <ul> <li>Q Vorscha</li> </ul> | 2                        |  |  |                                                                                                    |  | $\odot$ |   |                                |                                                                                                    | ⊥ <u>F</u> ür Dateien dieses Typs in              | nmer diese Aktion ausführen     |         |
|                                                                                                    | #1012                                |                               |                          |  |  |                                                                                                    |  | ~       |   |                                |                                                                                                    |                                                   | UK Abbrech                      |         |

Navkonzept

## 4. PDF-Ansicht

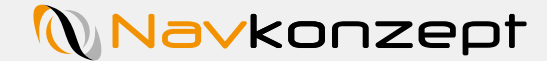

4

Anbei sehen Sie wie der erstellte Nachweis nach dem Öffnen aussieht. Es ist wichtig, dass dieser gedruckt und unterschrieben wird 1.

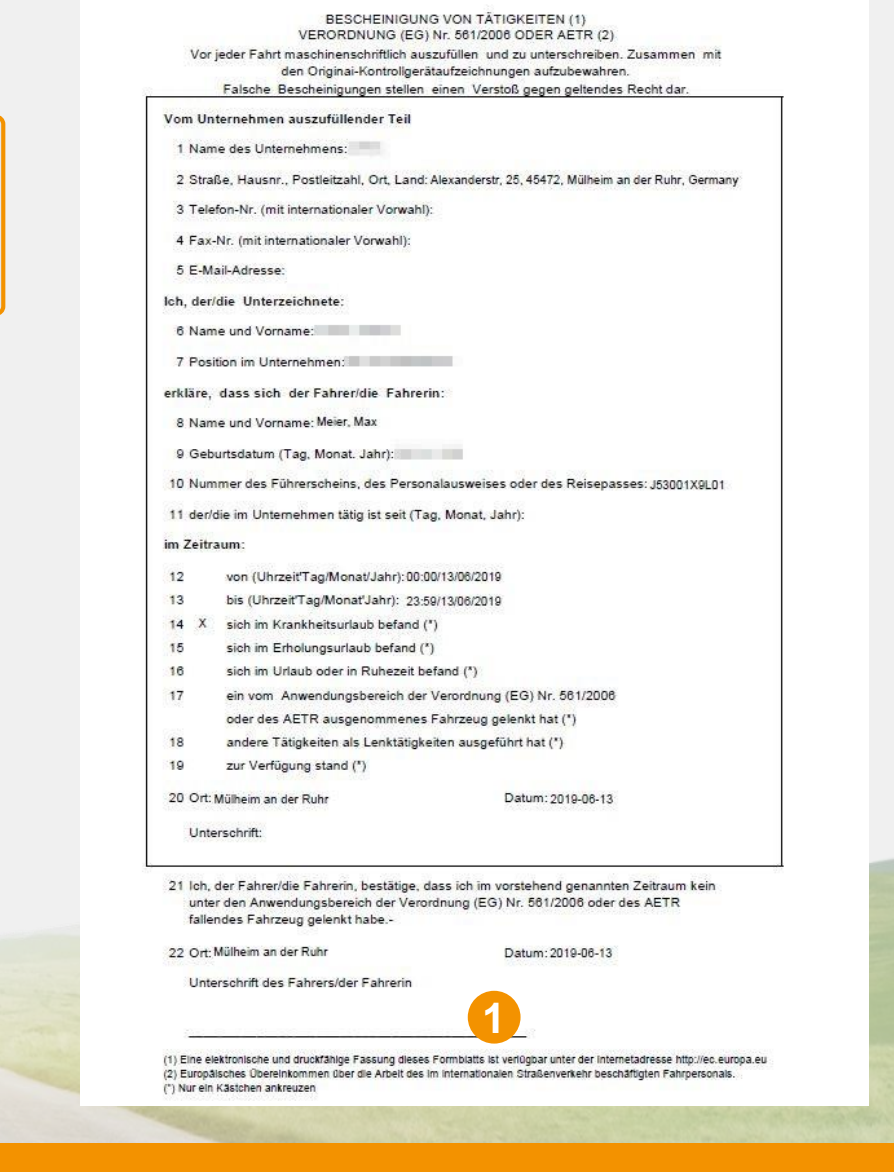

Navkonzept GmbH | Anleitung Tachograph Tätigkeitsnachweis | Juli 2019 | V1